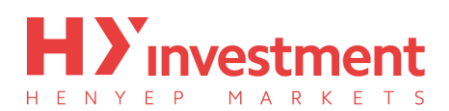

issue for 'HYCM MT4' in Windows 7

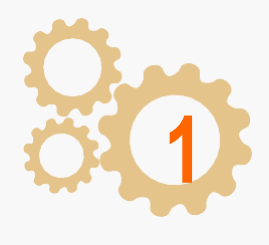

On release of an update, a 'Live Update' box will automatically pop up. Select 'Run'.

| Open File | Security Warning 📃                                                                                                    | 3 |
|-----------|----------------------------------------------------------------------------------------------------|---|
| Do you    | vant to run this file?                                                                                                    |   |
|           | Name:D063058DBA3D7B38180FB12C70\liveupdate.exe<br>Publisher: MetaQuotes Software Corp.                                                                                   |   |
|           | Type: Application<br>From: C:\Users\bi\AppData\Roaming\MetaOuotes\Me                                                                                                    |   |
|           | Run Cancel                                                                                                    |   |
| 🔽 Alway   | ask before opening this file                                                                                                    |   |
|           | Vhile files from the Internet can be useful, this file type can<br>otentially harm your computer. Only run software from publishers<br>ou trust. <u>What's the risk?</u> |   |

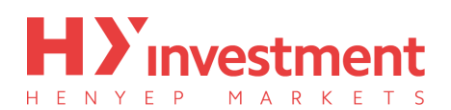

issue for 'HYCM MT4' in Windows 7

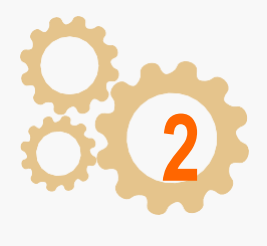

After selecting 'Run', the default Windows 'User Account Control' (UAC) will pop-up, asking if you wish to allow the program to make changes to your computer. Select 'Yes'.

| ?   | chang    | es to this comp                                      | uter?                                                                                | .c |
|-----|----------|------------------------------------------------------|--------------------------------------------------------------------------------------|----|
|     | 2        | Program name:<br>Verified publisher:<br>File origin: | MetaTrader 4 LiveUpdate<br>MetaQuotes Software Corp.<br>Downloaded from the Internet |    |
| Ƴ s | how deta | ils                                                  | Yes                                                                                  | 0  |

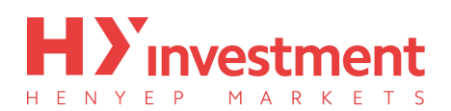

issue for 'HYCM MT4' in Windows 7

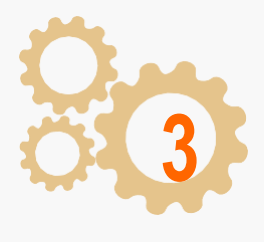

After selecting 'yes', the 'Live Update' box will appear, select 'Start'. The update will freeze midupdate and fail to complete. On opening 'HYCM MT4' again and replicating the above procedure, the same error will reoccur.

|                                              | Welcome to LiveUpda                                                                                                    | ite                                                                                      |                                                                                                    |
|----------------------------------------------|----------------------------------------------------------------------------------------------------|------------------------------------------------------------------------------------------|----------------------------------------------------------------------------------------------------|
|                                              | Current version:                                                                                                    | 4.00 build 419                                                                           |                                                                                                    |
|                                              | New version:                                                                                                    | 4.00 build 432                                                                           |                                                                                                    |
| ck 'Sta                                      | rt' button to run                                                                                                    |                                                                                          |                                                                                                    |
| 9.39.2                                       | 5 Livel Indate 4.00 (build s                                                                                                    | 419)                                                                                     |                                                                                                    |
| 10712                                        |                                                                                                    | (12)                                                                                     |                                                                                                    |
|                                              |                                                                                                    |                                                                                          |                                                                                                    |
|                                              |                                                                                                    |                                                                                          |                                                                                                    |
|                                              |                                                                                                    |                                                                                          |                                                                                                    |
|                                              |                                                                                                    |                                                                                          |                                                                                                    |
|                                              |                                                                                                    |                                                                                          |                                                                                                    |
|                                              |                                                                                                    |                                                                                          | -                                                                                                    |
|                                              |                                                                                                    |                                                                                          | Start                                                                                                    |
|                                              |                                                                                                    |                                                                                          |                                                                                                    |
|                                              | a la forma de la composición de la composición de la composición de la composición de la composición de la comp                                                  | C C # 11 - 0 - 11 - C                                                                    | and the second second second second second second second second second second second second second second second |
| Live                                         | Update does not collect any                                                                                                    | r form of personally identifiable inform                                                 | mation from your computer                                                                                        |
| Live                                         | Update does not collect any                                                                                                    | r form of personally identifiable inforr                                                 | mation from your computer                                                                                        |
| Live                                         | Update does not collect any                                                                                                    | r form of personally identifiable inform                                                 | mation from your computer                                                                                        |
| Live                                         | Update does not collect any                                                                                                    | r form of personally identifiable inform                                                 | mation from your computer                                                                                        |
| Live                                         | Update does not collect any                                                                                                    | r form of personally identifiable inform                                                 | mation from your computer                                                                                        |
| Live                                         | Update does not collect any<br>date<br>Welcome to LiveUpda                                                                                                    | r form of personally identifiable inform                                                 | mation from your computer                                                                                        |
| Live<br>iveUp                                | Update does not collect any<br>date<br><b>Welcome to LiveUpda</b><br>Current version:                                                                            | r form of personally identifiable inform<br>te<br>4.00 build 419                         | mation from your computer                                                                                        |
| Live<br>iveUp                                | Update does not collect any<br>date<br><b>Welcome to LiveUpda</b><br>Current version:<br>New version:                                                            | r form of personally identifiable inforr<br>te<br>4.00 build 419<br>4.00 build 432       | mation from your computer                                                                                        |
| Live                                         | Update does not collect any<br>date<br><b>Welcome to LiveUpda</b><br>Current version:<br>New version:<br>t <sup>4</sup> button to run                            | r form of personally identifiable infor<br><b>te</b><br>4.00 build 419<br>4.00 build 432 | mation from your computer                                                                                        |
| Live<br>iveUp                                | Update does not collect any<br>date<br>Welcome to LiveUpda<br>Current version:<br>New version:<br>rt' button to run<br>5 Livel Indate 4, 00 (build 4             | te<br>4.00 build 419<br>4.00 build 432                                                   | mation from your computer                                                                                        |
| Live<br>iveUp<br>LiveUp<br>ck 'Sta<br>9:39:2 | Update does not collect any<br>date<br>Welcome to LiveUpda<br>Current version:<br>New version:<br>rt' button to run<br>5 LiveUpdate 4.00 (build 4                | te<br>4.00 build 419<br>4.00 build 432                                                   | mation from your computer                                                                                        |
| Live<br>iveUp<br>ck 'Sta<br>9:39:2           | Update does not collect any<br>date<br>Welcome to LiveUpda<br>Current version:<br>New version:<br>nt' button to run<br>5 LiveUpdate 4.00 (build 4                | te<br>4.00 build 419<br>4.00 build 432                                                   | mation from your computer                                                                                        |
| Live<br>iveUp                                | Update does not collect any<br>date<br>Welcome to LiveUpda<br>Current version:<br>New version:<br>new version:<br>t' button to run<br>5 LiveUpdate 4.00 (build 4 | r form of personally identifiable inform<br>te<br>4.00 build 419<br>4.00 build 432       | mation from your computer                                                                                        |
| Live<br>iveUp<br>L<br>ck 'Sta<br>9;39;2      | Update does not collect any<br>date<br>Welcome to LiveUpda<br>Current version:<br>New version:<br>rt' button to run<br>5 LiveUpdate 4.00 (build 4                | r form of personally identifiable inform<br>te<br>4.00 build 419<br>4.00 build 432       | mation from your computer                                                                                        |
| Live<br>iveUp                                | Update does not collect any<br>date<br>Welcome to LiveUpda<br>Current version:<br>New version:<br>rt' button to run<br>5 LiveUpdate 4.00 (build 4                | r form of personally identifiable inform<br>te<br>4.00 build 419<br>4.00 build 432       | mation from your computer                                                                                        |
| Live<br>iveUp                                | Update does not collect any<br>date<br>Welcome to LiveUpda<br>Current version:<br>New version:<br>rt' button to run<br>5 LiveUpdate 4.00 (build 4                | r form of personally identifiable inforr<br>te<br>4.00 build 419<br>4.00 build 432       | mation from your computer                                                                                        |
| LiveUp                                       | Update does not collect any<br>date<br>Welcome to LiveUpda<br>Current version:<br>New version:<br>nt' button to run<br>5 LiveUpdate 4.00 (build 4                | r form of personally identifiable inforr<br>te<br>4.00 build 419<br>4.00 build 432       | mation from your computer                                                                                        |
| LiveUp                                       | Update does not collect any<br>date<br>Welcome to LiveUpda<br>Current version:<br>New version:<br>rt' button to run<br>5 LiveUpdate 4.00 (build 4                | r form of personally identifiable inform<br>te<br>4.00 build 419<br>4.00 build 432       | mation from your computer                                                                                        |

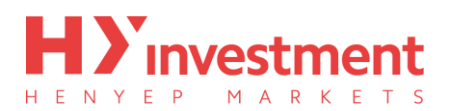

issue for 'HYCM MT4' in Windows 7

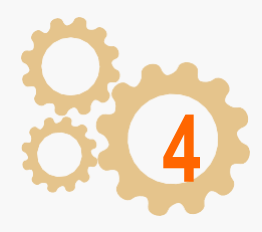

To successfully update your 'HYCM MT4' you will need to go to the 'Control Panel' on your computer.

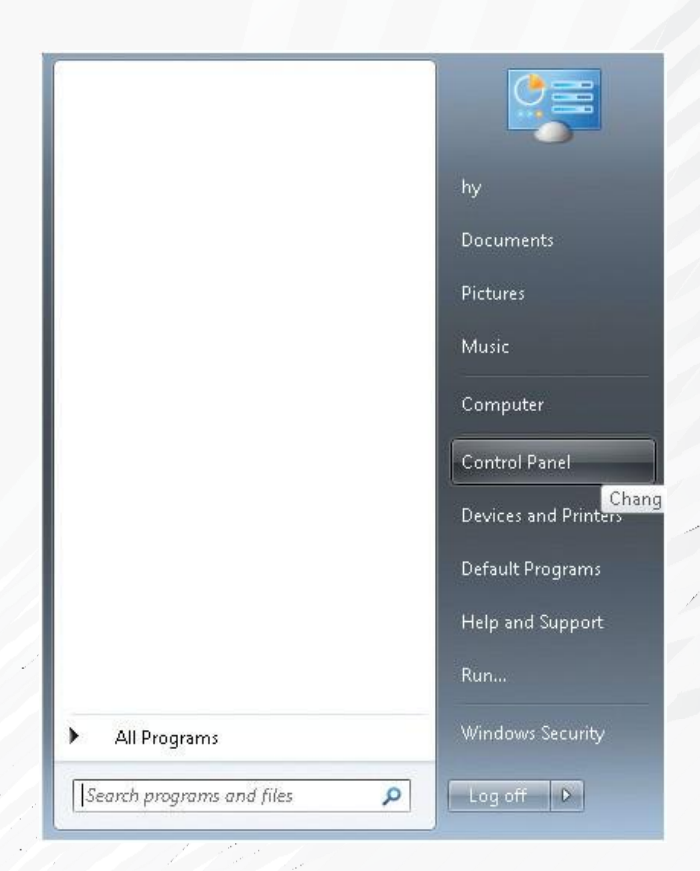

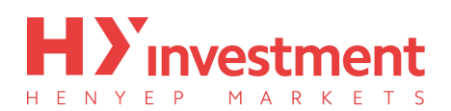

issue for 'HYCM MT4' in Windows 7

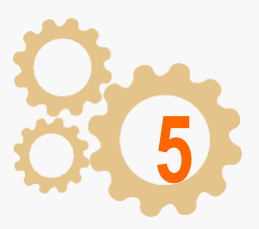

Open the 'System and Security' category.

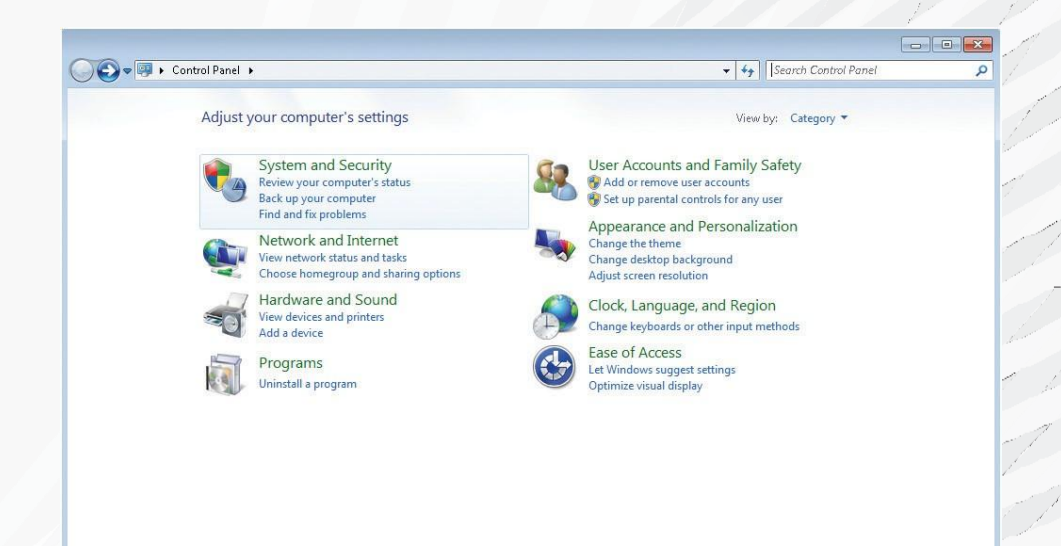

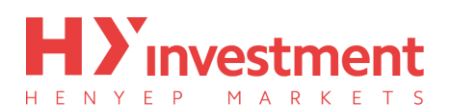

issue for 'HYCM MT4' in Windows 7

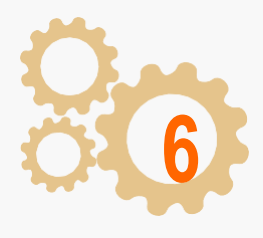

Open the 'Change User Account Control settings', listed under 'Action Center'.

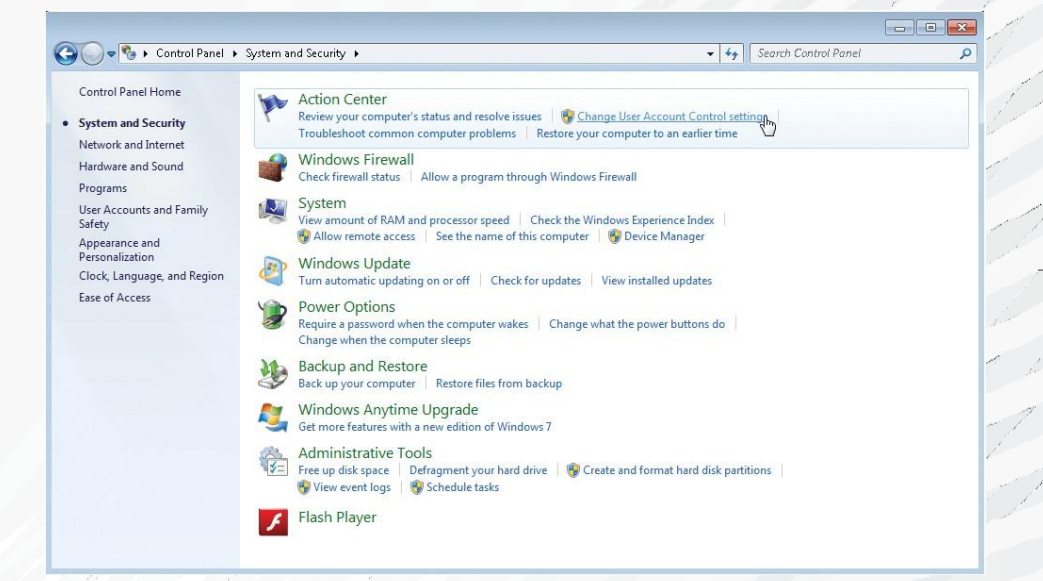

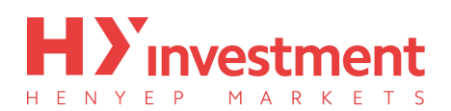

issue for 'HYCM MT4' in Windows 7

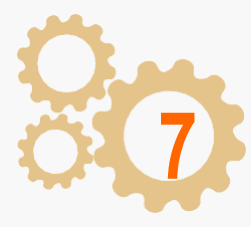

#### Choose 'Never notify' ib the slider, then click 'OK'.

| Always notify |                                                                                                    |  |
|---------------|----------------------------------------------------------------------------------------------------|--|
|               | Never notify me when:                                                                                                    |  |
|               | <ul> <li>Programs try to install software or make changes to<br/>my computer</li> </ul>                                                                      |  |
|               | I make changes to Windows settings                                                                                                    |  |
|               |                                                                                                    |  |
|               | 1 Not recommended. Choose this only if you need to<br>use programs that are not certified for Windows 7<br>because they do not support User Account Control. |  |
| Never notify  |                                                                                                    |  |
|               |                                                                                                    |  |

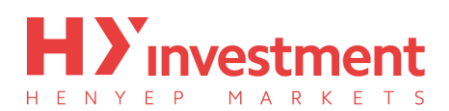

issue for 'HYCM MT4' in Windows 7

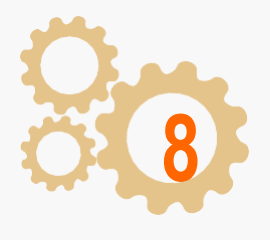

Now, restart 'HY Trader', and follow the live update process outlined in steps 1 to 3. The download will now successfully complete, click 'Update and Restart' to complete the process.

| ₽ "                                                                                     | Current version   | : 4.00 build 419                                                   |    |   |
|-----------------------------------------------------------------------------------------|-------------------|--------------------------------------------------------------------|----|---|
| -                                                                                       | New version:      | 4.00 build 432                                                     |    |   |
| rminal_ru                                                                               | LiveUpdate: d     | ownload complete                                                   |    |   |
| 9:59:09 F<br>9:59:09 F<br>9:59:10 F<br>9:59:10 F<br>9:59:10 F<br>9:59:10 F<br>9:59:10 F | Insl<br>you       | tallation procedure needs to update and restart<br>ir application. |    |   |
| 9:59:10 F<br>9:59:10 F<br>9:59:10 F                                                     |                   | Update and Restart                                                 |    |   |
| 9:59:11 9                                                                               | ierver : download | l is completed (60 files, 5977 kb)                                 | 03 | ľ |